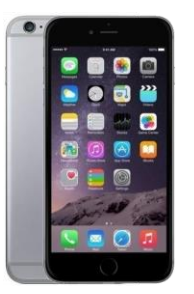

## **iOS DEP Enrolment Guide**

iOS Version: 14.2 | Intune Company Portal | Example Device: Apple iPhone 7

Note: This device guide is based on the above listed device and operating system version, steps may differ for different device or operating system versions.

The enrolment process will take approximately between 15 to 45 minutes

## **Prerequisites**

- **Email Address:** This is your work email address
- Network Credentials: This is your network username and password used to log into internal corporate systems
- **Passcode:** You will need to know your current passcode on your mobile device
- **Connectivity:** You will need an active 3G/4G or Wi-Fi connection
- Battery: Ensure your device has been charged and has at least 50% of battery remaining to complete the enrolment

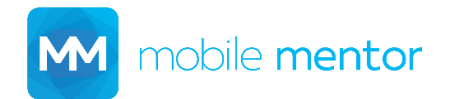

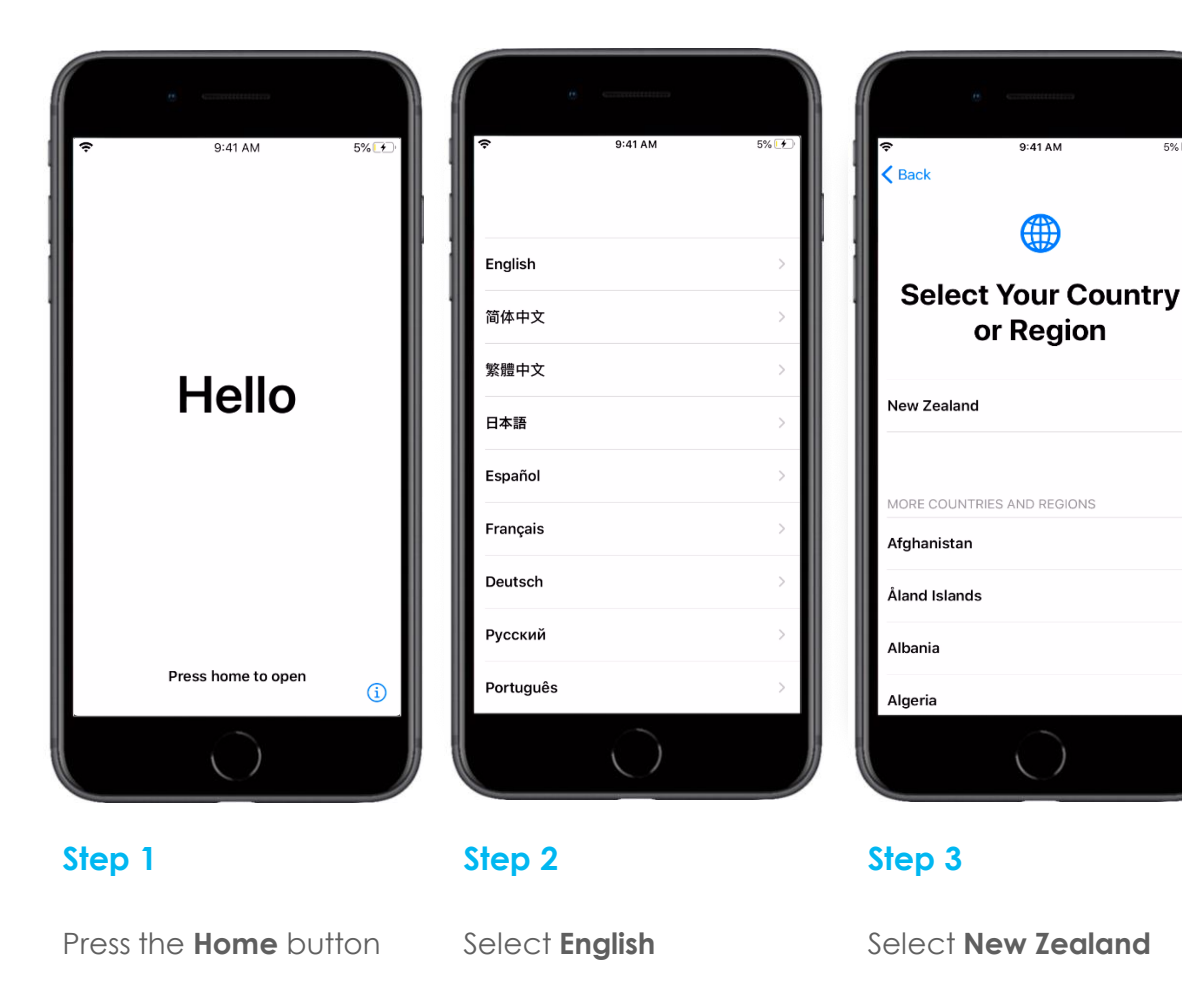

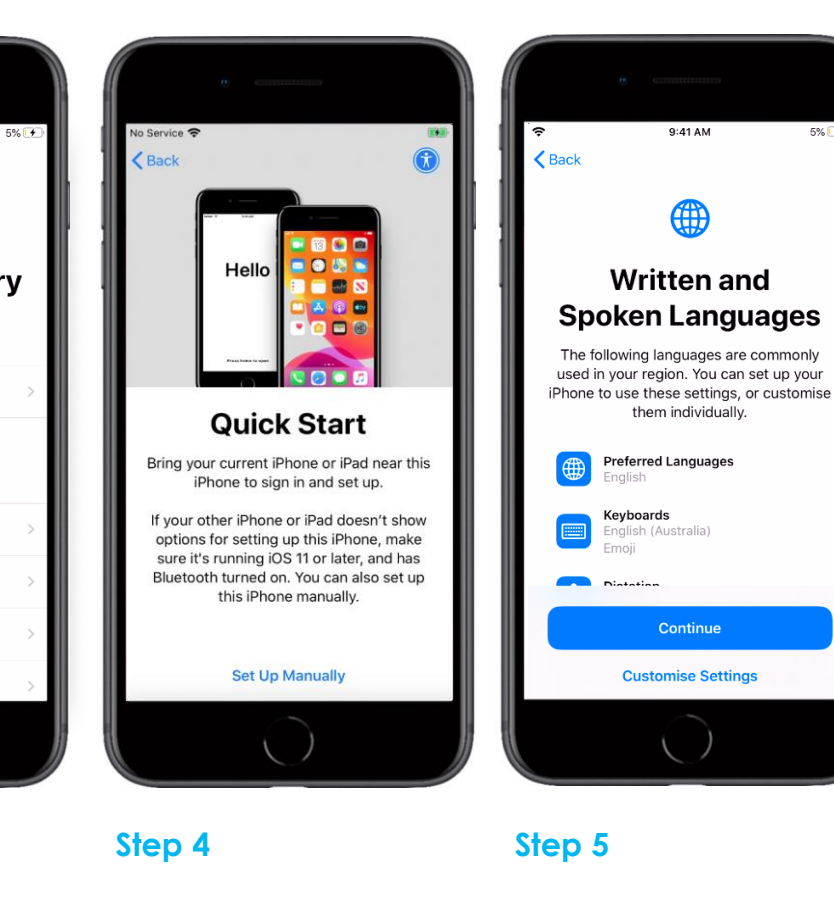

Select Set Up Manually

Select Continue

5% 🕩

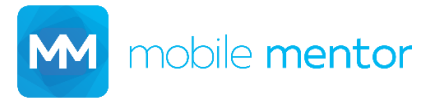

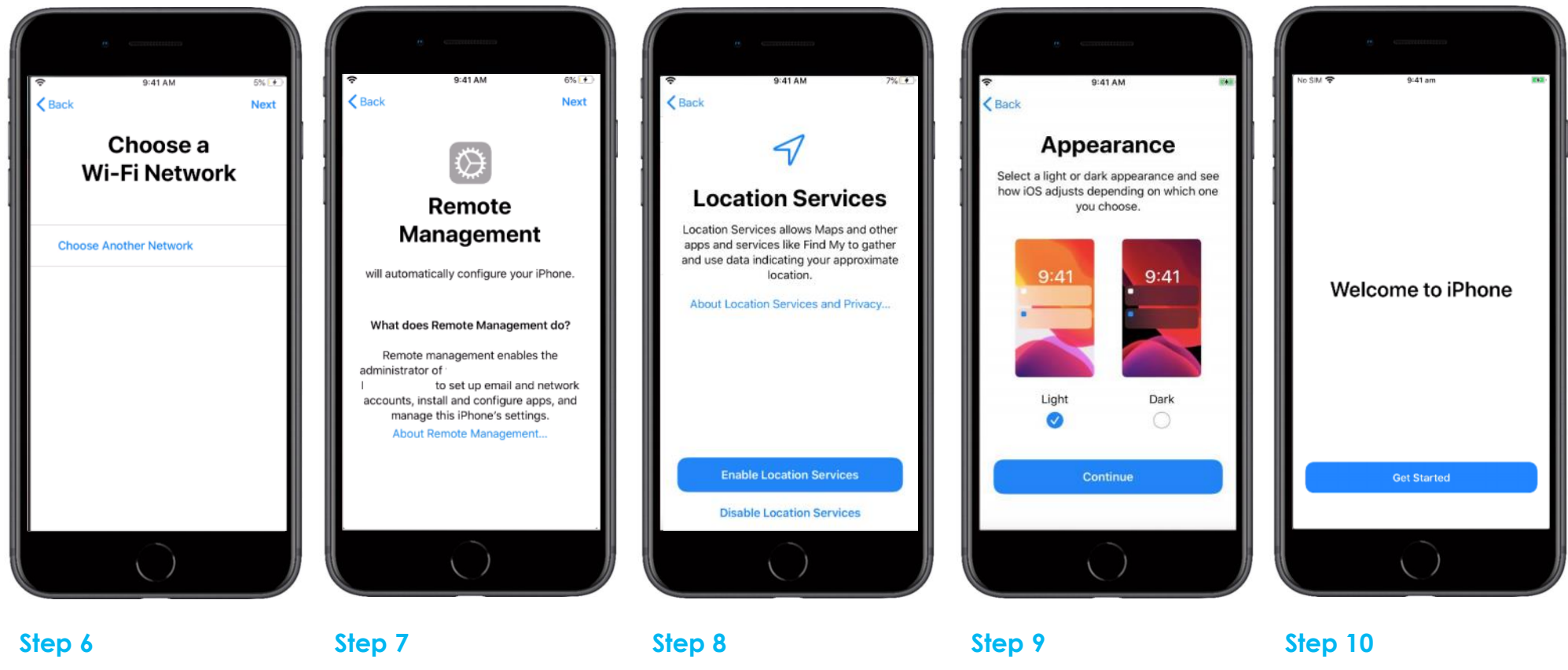

Select Next to use Mobile Data OR select an available Wi-Fi network to connect to

Select Next

Select Enable Location Services

Select Continue

Select Get Started

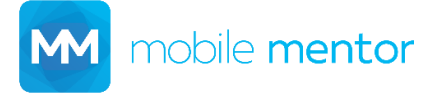

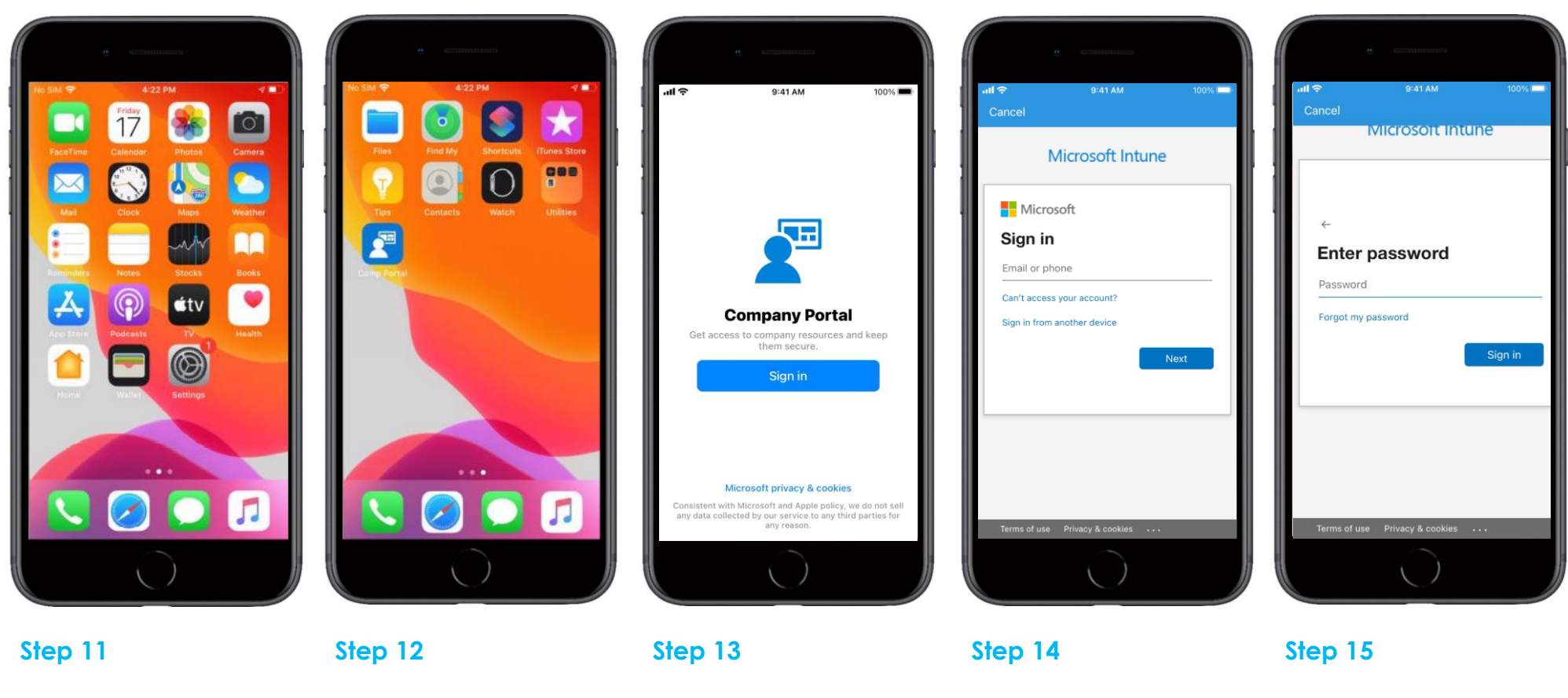

Swipe to the left to display further apps

Open Comp Portal app

Select Sign in

Enter your corporate email address and select **Next**  Enter your password and select **Sign in** 

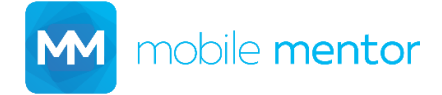

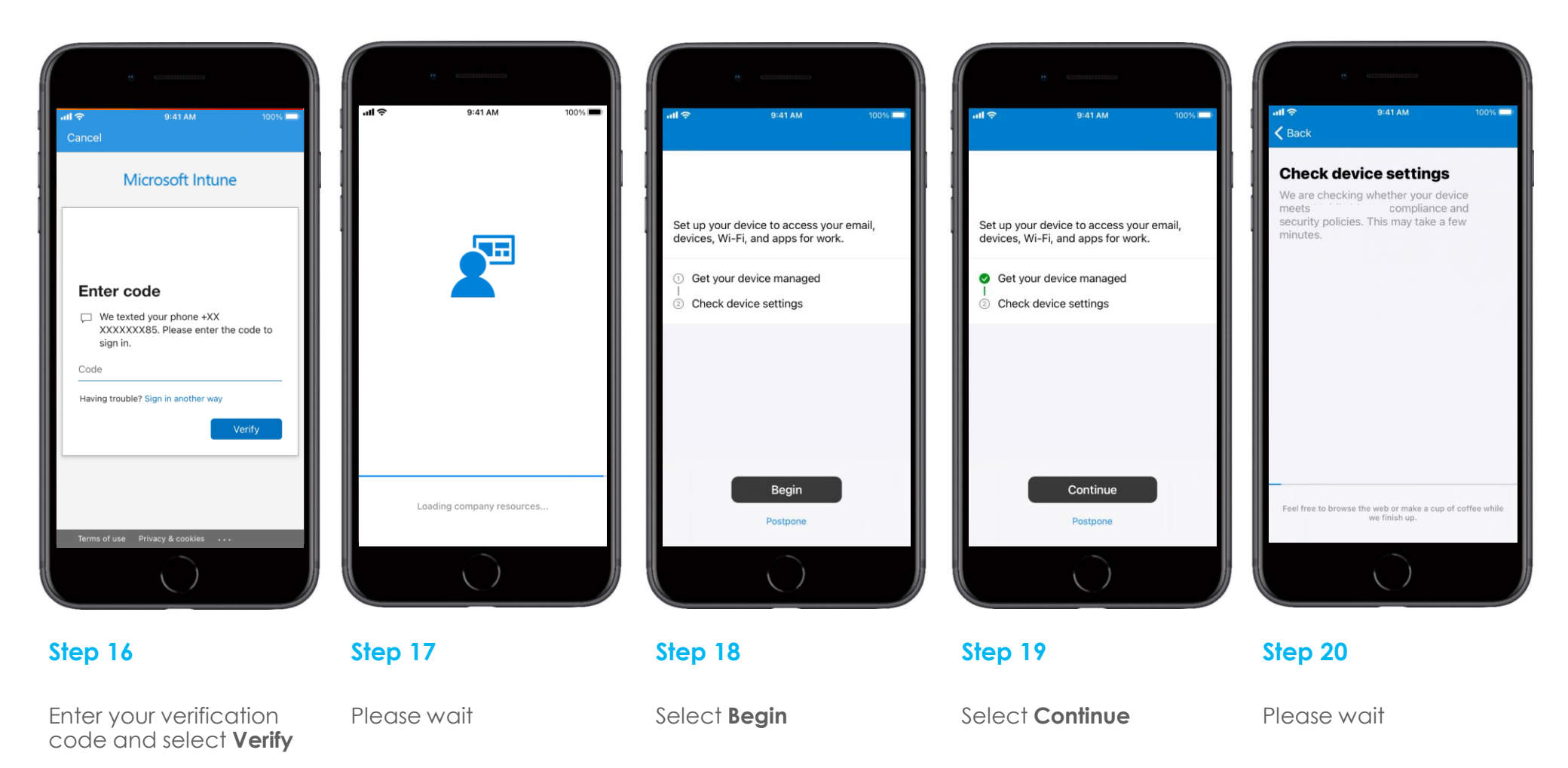

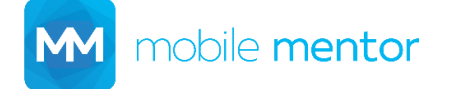

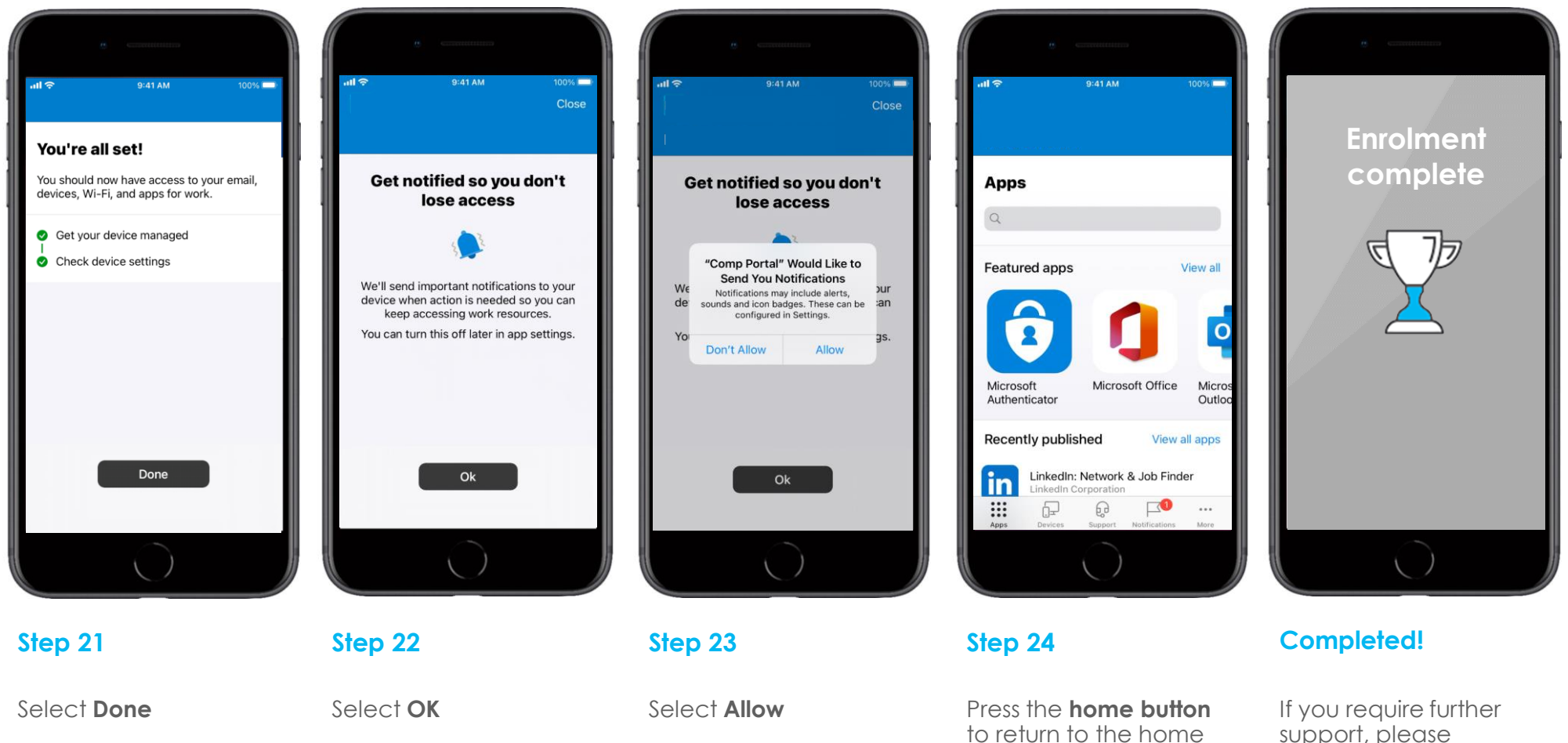

It you require turther support, please contact <u>support@mobile-</u> <u>mentor.com</u>

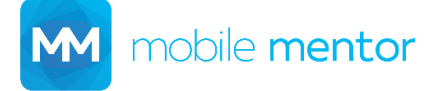

screen.